## STEP TO REDEEM TRUPOINTS THROUGH BANK ISLAM TRUREWARDS WEBSITE.

- Step 1: Login to https://trurewards.bankislam.com
- Step 2: Check your current TruPoints balance. Click 'TruRewards Catalog' to browse redemption items by category.

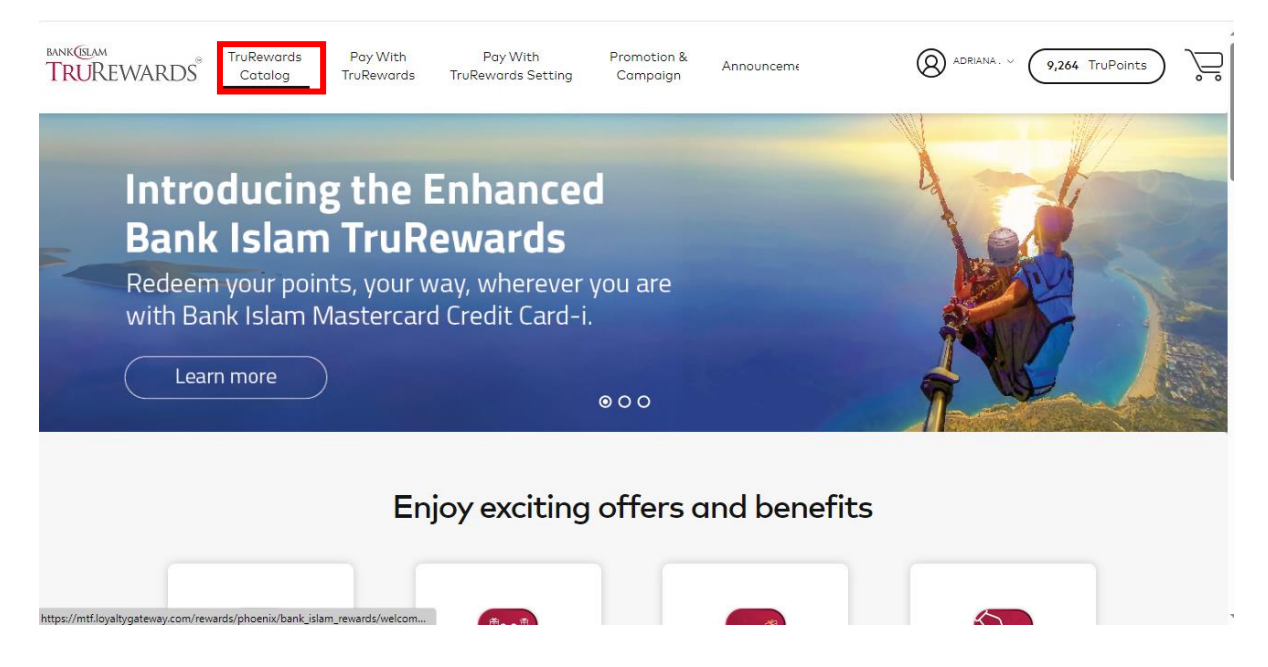

## Step 3: Choose item by clicking image for more information about the product.

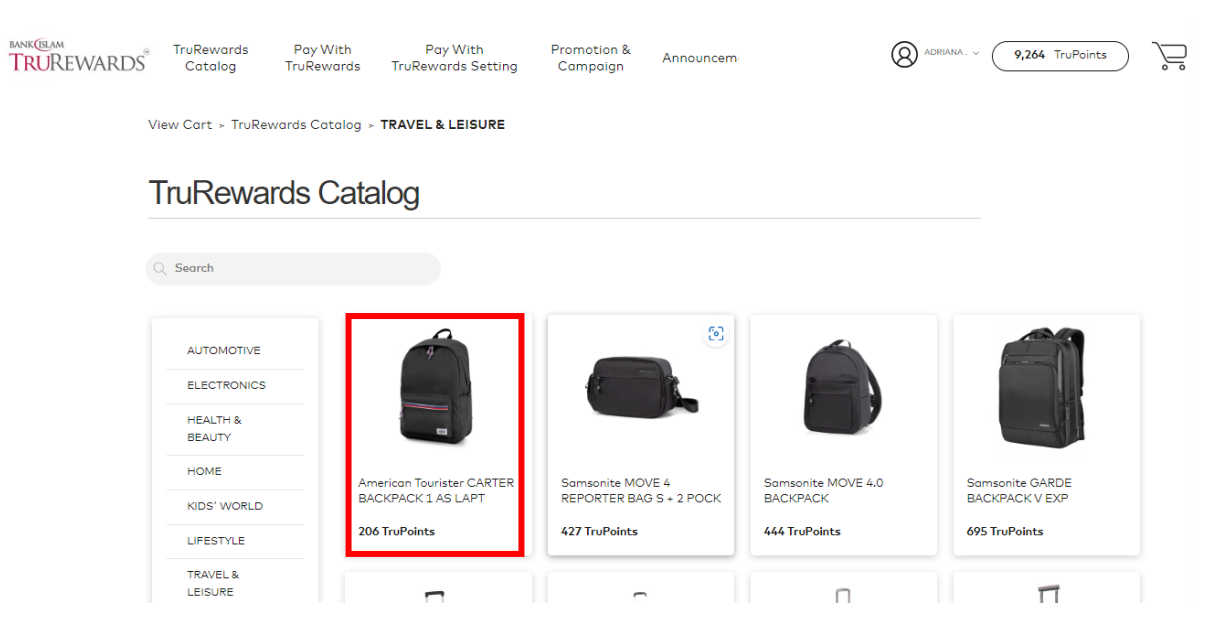

## Step 4: If you wish to redeem the item, click 'add to cart'.

Checkout

Continue Shopping

Update Cart

| V                       | /iew Cart ≻ Tru       | uRewards Catalog ≻ TRA                                  | AVEL & LEISURE                                        |                                            |                                        |                                 |                 |
|-------------------------|-----------------------|---------------------------------------------------------|-------------------------------------------------------|--------------------------------------------|----------------------------------------|---------------------------------|-----------------|
|                         |                       |                                                         | <b>America</b><br>Product Sp                          | n Tourister CAR                            | RTER BACKPACK 1                        | AS LAPT                         |                 |
|                         |                       | Browse Products                                         | Guantity                                              |                                            | Add to Cart 20                         | 06 TruPoints                    |                 |
|                         |                       |                                                         | This note will ap                                     | pear if the Tru                            | Points is insuffici                    | ent.                            |                 |
|                         | () At                 | this time you do not have<br>count as TruPoints are upo | enough TruPoints to red<br>lated regularly.           | eem this item. Pleas                       | e select another item or               | check back as you use your      |                 |
|                         |                       | This note will                                          | appear if you wa                                      | nt to send the                             | same item more                         | than one address.               |                 |
|                         |                       | te for Multiple Quantities:<br>me item to more than one | Multiple quantities of th<br>address, please add the  | e same item must b<br>item as an individuo | e shipped to the same a<br>I purchase. | ddress. If you wish to send the | 3               |
| Step 5: If y            | /ou wisl              | h to add any                                            | item, click                                           | 'continue                                  | shopping.'                             |                                 |                 |
| BANK(SLAM<br>TRUREWARDS | ® TruRewa<br>S Catalo | rds Pay With<br>g TruRewards                            | Pay With<br>TruRewards Setting                        | Promotion &<br>Campaign                    | Announcem                              | (ADRIANA.                       | 9,058 TruPoints |
| v                       | /iew Cart ≻ <b>Sh</b> | opping Cart                                             |                                                       |                                            |                                        |                                 |                 |
| ١                       | View Sh               | opping Cart                                             |                                                       |                                            |                                        |                                 |                 |
|                         | (                     | American Tourister<br>CARTER BACKPACK 1<br>AS LAPT      |                                                       | TruPoints per Item 206.00                  | Quantity 1                             | Total TruPoints 206.00          |                 |
| _                       |                       |                                                         |                                                       |                                            |                                        | Total : <b>206.0</b>            | 0 TruPoints     |
|                         | Note f                | or Multiple Quantities: N<br>o more than one address    | fultiple quantities of th<br>s, please add the item c | e same item must<br>s an individual pur    | be shipped to the same<br>chase.       | e address. If you wish to sen   | d the same      |

) D

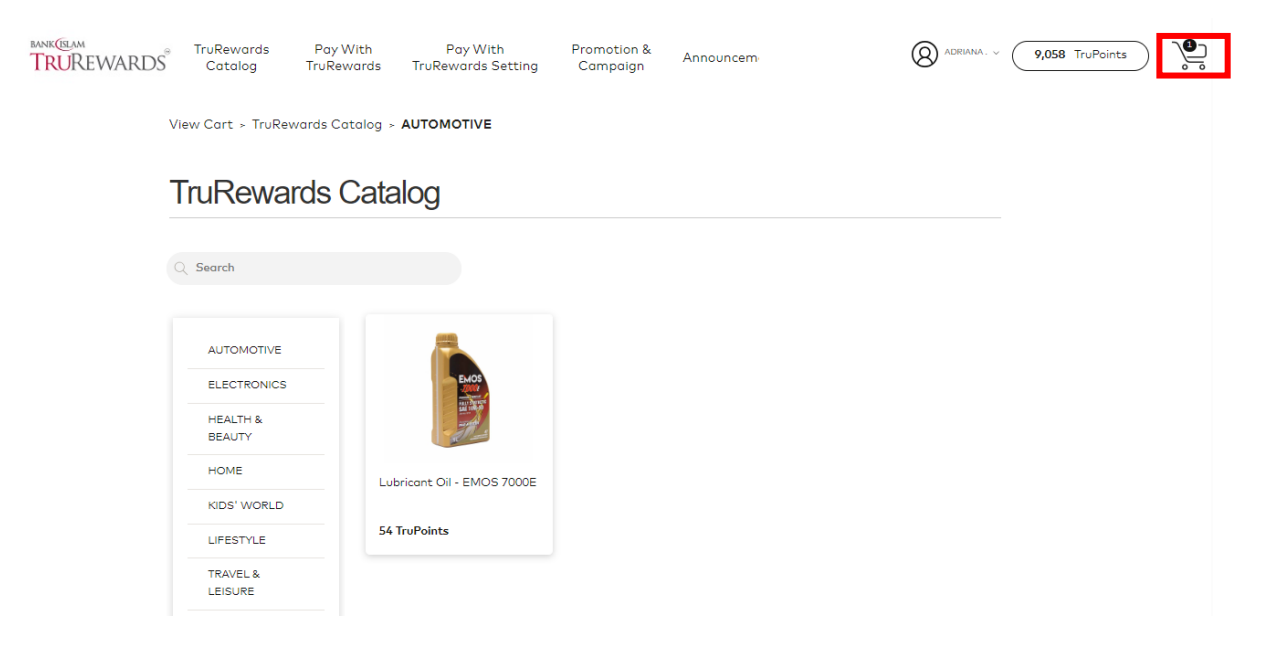

## Step 6: Click 'cart' icon at the top of the webpage and click 'redeem' to continue.

Step 7: Confirm the quantity of your redemption item. Click 'checkout' to proceed.

| TRUREWARDS® | TruRewards<br>Catalog       | Pay With<br>TruRewards                     | Pay With<br>TruRewards Setting                         | Promotion &<br>Campaign                  | Announcem                          |                            | 9,058 TruPoints | )<br>D |
|-------------|-----------------------------|--------------------------------------------|--------------------------------------------------------|------------------------------------------|------------------------------------|----------------------------|-----------------|--------|
| Viev        | /Cart ≻ <b>Shoppin</b>      | g Cart                                     |                                                        |                                          |                                    |                            |                 |        |
| Vi          | ew Shopp                    | ing Cart                                   |                                                        |                                          |                                    |                            |                 |        |
| l           | Amer<br>CARI<br>AS L        | ican Tourister<br>FER BACKPACK 1<br>APT    | L                                                      | TruPoints per Item 206.00                | Quantity                           | Total TruPoints<br>206.00  |                 |        |
|             |                             |                                            |                                                        |                                          |                                    | Total : <b>206.0</b>       | 00 TruPoints    |        |
| (!          | Note for Mu<br>item to more | ltiple Quantities: N<br>e than one addres: | Nultiple quantities of the<br>s, please add the item a | e same item must<br>s an individual purc | be shipped to the same ac<br>hase. | ldress. If you wish to ser | nd the same     |        |
|             | Checkout                    | Continue                                   | a Shopping                                             | Jpdate Cart                              |                                    |                            |                 |        |

Step 8: Check your address for shipping or you can change the shipping address by click 'send to different address'.

| te for Charitable Gi<br>emption in order to | ift orders: Please note for Charitable D<br>o continue. The item(s) will not be maile | onation redemptions, you mu<br>d to the selected address. | ust select an address for ea | ach charitable donation |
|---------------------------------------------|---------------------------------------------------------------------------------------|-----------------------------------------------------------|------------------------------|-------------------------|
|                                             | Item Description                                                                      | TruPoints Per Item                                        | Quantity                     | Total TruPoints         |
|                                             | Americon Tourister CARTER<br>BACKPACK 1 AS LAPT                                       | 206.00                                                    | 1                            | 206.00                  |
|                                             |                                                                                       |                                                           |                              |                         |
| ADRIANA                                     |                                                                                       |                                                           |                              |                         |

Step 9: Tick all boxes and click 'continue to proceed & you will receive email order confirmation.

| Email Notification                                                                                       |                                                                                                    |
|----------------------------------------------------------------------------------------------------|----------------------------------------------------------------------------------------------------|
| Please note: Some Internet Service Providers (ISPs<br>confirmation email may be filtered to your Junk E- | s) have recently implemented a new Spam Filtering System. As a result, your redemption<br>Mail folder unless you add us to your Safe List or White List. |
|                                                                                                    |                                                                                                    |
| Receive Redemption Confirmation Email                                                                    |                                                                                                    |
| Receive Redemption Confirmation Email Email Address *                                                    | Retype Email Address *                                                                                                    |
| Receive Redemption Confirmation Email  Email Address *  MXXXXXXXXXXX                                     | Retype Emoil Address *                                                                                                    |